## Aide à la formulation des vœux d'affectation

Se connecter à la plateforme EduConnect

## Cliquer sur la rubrique « Affectation »

| O Actualités       |   |
|--------------------|---|
| Bourse de<br>lycée | 0 |
| © Affectation      |   |
| Eicho do           |   |

Fiche de renseignements

## • Effectuer des recherches sur les établissements et formations depuis la page d'accueil

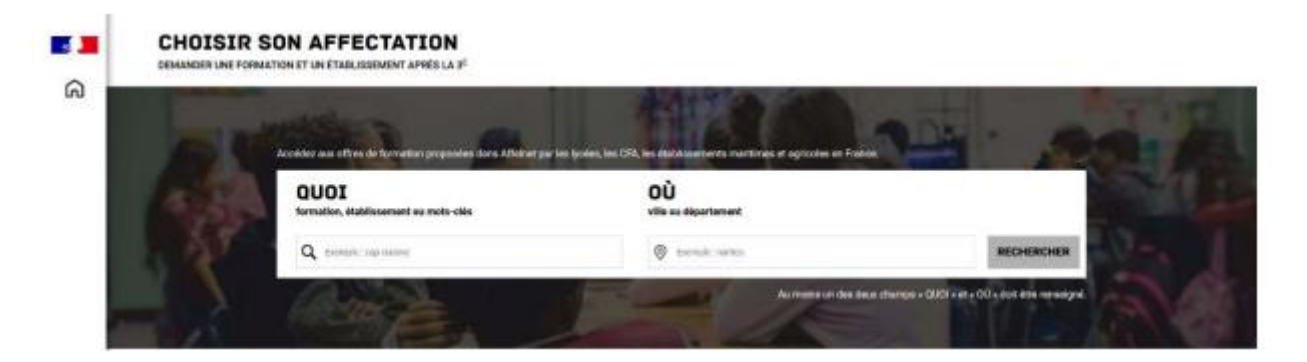

 Cliquer sur une des formations affichées à gauche, les détails apparaissent. Cliquer ensuite sur « ajouter à mes demandes ». Le classement des vœux pourra se faire dans un second temps.

|             | CHOISIR SON AFFECTATION     Demander une formation et un établissement après la 3ème     Au moins un des deux champs « QUOI » et « OÙ » doit être renseigné.     QUOI Seconde Générale   OÚ ville, département, ou académie   RECHERCHER   FILTRES AVANCÉS                                                                                                    |                                              |                                                   |                    |                                                                                                    |                                                                                                    | Voir et<br>valider les<br>demandes                                                                                                    |
|-------------|----------------------------------------------------------------------------------------------------|----------------------------------------------|---------------------------------------------------|--------------------|----------------------------------------------------------------------------------------------------|----------------------------------------------------------------------------------------------------|----------------------------------------------------------------------------------------------------|
|             | Académie D<br>Académie V<br>Etablissements proposan                                                                                                    | Département<br>Département<br>It un internat | Type de formation<br>Choisir un type de formation | Secteur<br>Secteur | Statut<br>Statut                                                                                              | Autres<br>Autres filtres                                                                                                    | APPLIQUER                                                                                                    |
| ය<br>ම<br>ප | FORMATION   LYCEE(\$) DE SECTEUR (2)   OFFRE(\$) DE FORMATION (45)     Image: Seconde générale et technologique sont prioritaires.   Indiquez votre hole de secteur parmi vos voeux pour être assuré d'une affectation en classe de seconde générale et technologique.   Classe de seconde générale et technologique Langues et culture de l'antiquité latin     2 offres correspondent à vos critères de recherche.   Structure de l'antiquité latin   Structure de l'antiquité latin     Classe de seconde générale et technologique   Classe de seconde générale et technologique   Structure de l'antiquité latin     2 offres correspondent à vos critères de recherche.   Structure de l'antiquité latin   Structure de l'antiquité latin     Classe de seconde générale et technologique   Auoutre Ames tendence   Structure de l'antiquité latin     Classe de seconde générale et technologique   Auoutre Ames tendence   Structure de l'antiquité latin                                                                                                    |                                              |                                                   |                    |                                                                                                    |                                                                                                    |                                                                                                    |
|             | Langues et cultures de la<br>Lycée Henri Poincaré<br>54 - NANCY<br>SYSCIDE MERICE<br>STORMER<br>STORMER<br>STORME<br>STORMER<br>STORMER<br>STORME | antiquite latin                              |                                                   |                    | Modality                                                                                                    | PLAN és particulières cette offre de 201 - langue                                                                             | es et cultures de l'antiquité latin au lycés                                                                                                    |
| ი           | Classe de seconde o<br>Langues et cultures de l'a<br>Lycée Frédéric Chopin<br>54 - NANCY<br>Excesses anno 1 - 10000 (1990)                                                                                                    | générale et techn<br>antiquité grec          | ologique                                          | One de sin         | ingues anciente<br>families de solic<br>au niveau départs<br>langues anciente<br>important<br>Les vœux pour u | sur peculeur estrig departeel<br>iter une admission dans u<br>emental pour assurer la co<br>es.<br>n établissement privé ou d | mentar, en erret, la possibilité est offrefo<br>In Joée hens sectur ca multi acetor il<br>ontinuité pédagogique d'un enseigneme<br>Sépendant du ministère de l'agriculture r |

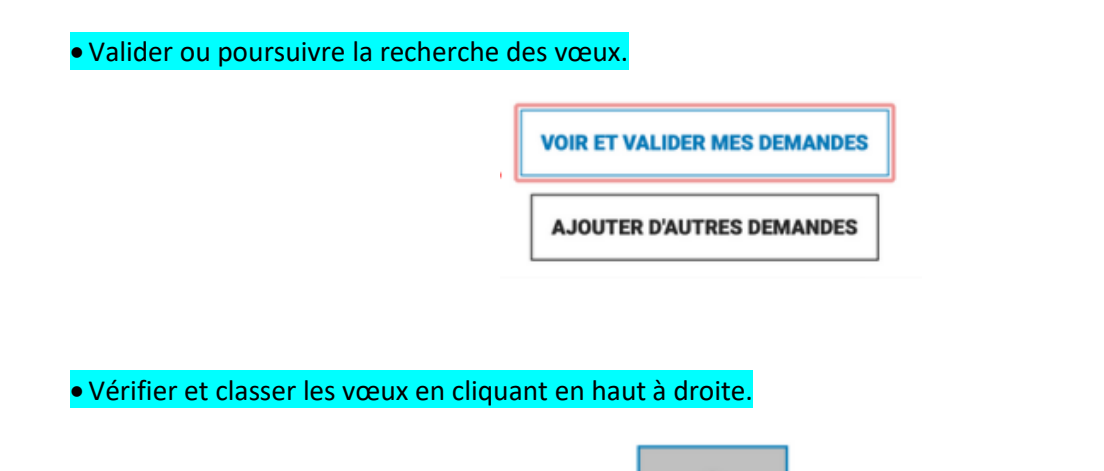

Attention, chaque vœu pour un lycée hors secteur nécessite de remplir un formulaire de demande de dérogation à rendre au professeur principal.

## Valider définitivement les vœux

| <b>3</b>       | CHOISIR SON AFFECTATION<br>DEMANDER UNE FORMATION ET UN ÉTABLISSEMENT APRÈS LA 3 <sup>6</sup> |                                                                                                    |                           |  |  |  |
|----------------|-----------------------------------------------------------------------------------------------|----------------------------------------------------------------------------------------------------|---------------------------|--|--|--|
|                | LES DEM                                                                                       | + Retour à la page des offres                                                                           |                           |  |  |  |
|                | RANG 1                                                                                        | CLASSE DE SECONDE GÉNÉRALE ET TECHNOLOGIQUE<br>Nistoire des arts<br>Lacte Grandmont<br>37-TOURS         | Û                         |  |  |  |
| â              |                                                                                               | CLASSE DE SECONDE GÉNÉRALE ET TECHNOLOGIQUE<br>histoire des arts<br>Lycele Henri Poincaré<br>54 - NANCY | Û                         |  |  |  |
| 8              | RANG 3                                                                                        | CLASSE DE SECONDE GÉNÉRALE ET TECHNOLOGIQUE<br>Natorie des arts                                         | 0                         |  |  |  |
| 9 <sup>0</sup> |                                                                                               | Licee Futhert<br>28 - CHARTIRES                                                                         | Ajouter d'autres demandes |  |  |  |
|                |                                                                                               | Vous devez enregistrer vos demandes pour que la sélection soit prise en comp<br>VALIDER LES DEMANDES    | 8.                        |  |  |  |

Chaque demande peut être supprimée, l'ordre peut être changé. Les demandes doivent être validées avant la fermeture du serveur mais les modifications sont possibles jusqu'à la fermeture du serveur.